# デジタルフォトフレーム

# 2.4 インチ ユーザマニュアル

## 主な機能

フォーマット: JPG・BMP・GIF

時計表示・時間設定・スライドショー・自動電源 OFF・バックライト・OFF・消去

# 機能説明

### 1. ボタン説明

「M」メニューボタン:設定メニュー画面を表示し、選択したメニューの決定をします。 長押しで電源の 0N/0FF ができます。

"◀" **左ボタン**:設定画面で上に移動若しくは、画像表示画面で一つ前の画像を表示します。

"▶"右ボタン:設定画面で下に移動若しくは、画像表示画面で次の画像を表示します。

2. 使い方

2.1, 電源の ON/OFF

#### 電源 ON

電源 OFF の状態で「M」ボタンを画面が表示されるまで長押しします。

#### 電源 OFF

画像表示画面で「M」ボタンを画像が消えるまで長押しします。または自動電源 OFF 設定をすれば設定した時間に自動で電源 OFF になります。

2.2, 画像表示モード

電源を ON にすれば画像表示モードになります。

#### 2.3,時間表示モード

画像表示モードで「M」ボタンを押し、設定画面で時計機能を選択します。時計機能には 「デジタル時計」「時間表示」「アナログ時計」の三種類のモードがあります。

「デジタル時計」:画面に年月日、時間、曜日を表示します。 「時間表示」:画像表示モードで右下に時間だけを表示します。 「アナログ時計」:画面にアナログの時計を表示します。

### 2.4、パソコンと接続

付属の USB ケーブルで本体とパソコンを接続します。本体の設定メニューで「USB 接続」 を選択します。本体の画面に「USB 接続」が表示され、パソコン画面に専用ソフトが自動 で立ち上がります。(ソフトは予告なしに変更することがありますので予めご了承下さい)

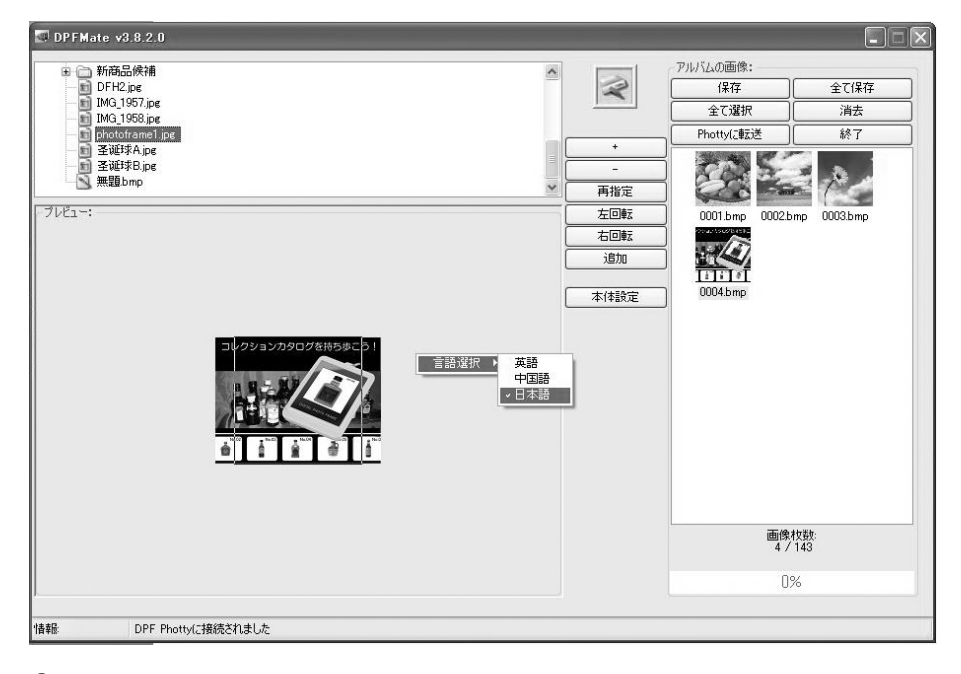

### 3.設定メニュー

- (1) USB 接続 (パソコンと接続)
- (2)時計(時間を表示します)
- (3)時間設定(年月日、時間、曜日の設定)
- (4) スライドショー(スライドショーの ON/OFF、時間設定)
- (5) 自動電源 OFF (自動電源 OFF の設定)
- (6) バックライト(画面の明るさの設定)
- (7) 消去(画像を削除)
- (8) OFF (電源を OFF にします。)
- (9) 終了(画像表示モードにもどります。)

### 3.1 USB 接続

「USB 接続」を選択しますと「YES」「NO」の項目が表示されます。「YES」を選択します とパソコンから画像をダウンロードできます。「NO」を選択した場合キャンセルとなり画 像表示モードに戻ります。

#### 3.2 時計

時計機能には「**デジタル時計」「時間表示」「アナログ時計」**の三種類のモードがあり ます。

「デジタル時計」:画面に年月日、時間、曜日を表示します。 「時間表示」:画像表示モードで右下に時間だけを表示します。 「アナログ時計」:画面にアナログの時計を表示します。

#### 3.3 時間設定

年月日、時間、曜日の設定ができます。

#### 3.4 スライドショー

「ON」「OFF」の項目があり、「ON」にした場合1~15秒の設定ができます。「OFF」を選択した場合キャンセルとなりスライドショーが中止されます。

3.5 自動電源 OFF

自動電源 OFF を選択しますと「ON」「OFF」の項目が表示され、「ON」の場合 1~30 分の 選択ができます。「NO」の場合キャンセルとなり自動で電源 OFF されません。

3.6 バックライト

画面の明るさの設定ができます。1~21のレベルで設定可能です。

#### 3.7 消去

消去機能を選択しますと「YES」「NO」の2項目が表示され、「YES」を選択した場合設定 メニューに入った時に表示した画像が削除されます。「NO」を選択した場合キャンセルと なり画面表示モードに戻ります。

#### 3.8 Off

電源が OFF になります。

3.9 終了

設定画面を終了し画像表示モードに戻ります。

### 4. 画像変換とダウンロード

付属の USB ケーブルで本体とパソコンを接続します。本体の設定メニューで「USB 接続」を選択します。本体の画面に「USB 接続」が表示され、パソコン画面に専用ソフトが自動で立ち上がります。

#### 4.1 画像のダウンロード方法

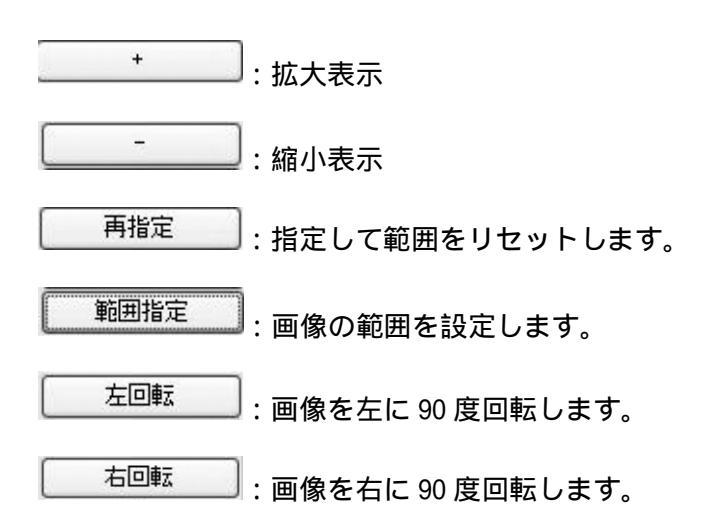

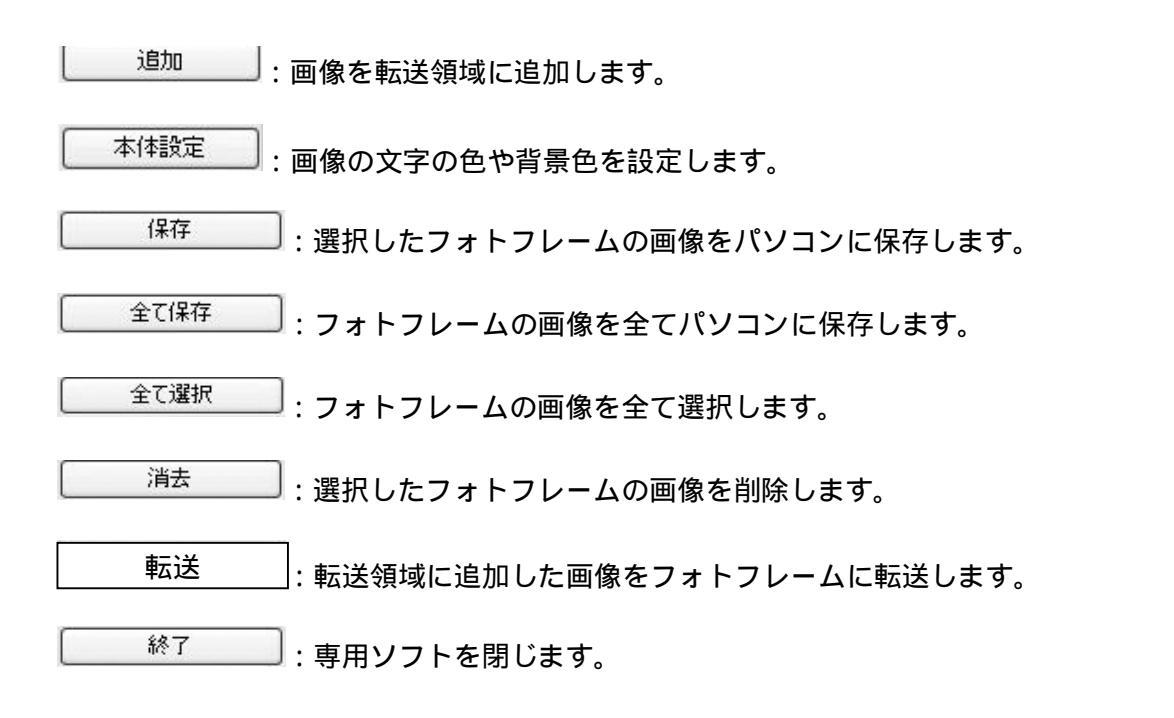

### 4.2 画像の転送

| 転送したい画像を選び  | 追加       | オタンを押します。 | 次に | 転送 | ボタ |
|-------------|----------|-----------|----|----|----|
| ンを押せばフォトフレー | ・ム本体への転送 | が開始されます。  |    |    |    |

## その他

1. フォトフレームが正常に動作しない場合、本体背面のリセットボタンで直る場合があ ります。

2. 設定メニューを開いて 10 秒間操作がない場合、自動的に画像表示画面に戻ります。

3. 専用ソフトのプレビュー領域でマウスを右クリックすれば表示言語の選択ができます。

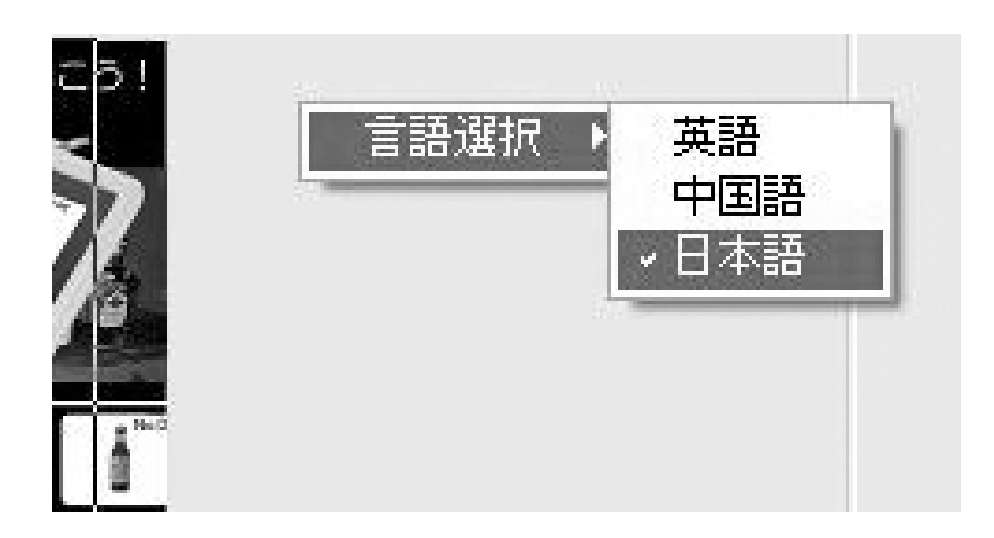

# 製品保証書

この保証書は、本紙に示した期間および条件の下において無償修理をお約束するものです。 お買い上げ日から下記保証期間内に、保証規定に従った正常な使用状況で故障した場合には、 本紙記載内容に基づき弊社サポートデスクにて受付いたします。 サポートをご依頼の際は必ず、破線に沿って切り取った本紙(製品保証書)と、購入日を証明す る領収書(レシート)またはそのコピーを添付して不具合品をご送付下さい。

| 品番          |          |
|-------------|----------|
| 製造番号        |          |
| 購入日         |          |
| 保証期間        | 購入日より1年間 |
| 氏名          |          |
| 住所          | <b>〒</b> |
| 電話          | ( )      |
| メール<br>アドレス |          |
| 販売店         |          |

## 【保証規定】

保証期間内でも下記に該当する場合は保証対象外となり、有償修理とさせていただきます。

・購入日の提示ができない、または本紙の紛失した場合。

・本紙の記載内容が書き換えられている、または記載内容が実際の商品と相違する場合。

·当社以外で改造・調整・部品の交換などが行われている場合。

・火災・地震・水害・落雷またはその他の天変地異による損傷の場合。

・人的ミス、公害や異常電圧による故障、または損傷の場合。

本製品を運用した結果に伴う影響について一切の責任を負いかねますので、ご了承ください。 修理不可能証明書など、公私に関わらず文書の発行は行っておりません。 故障の状況によっては同等品との交換になる場合があります。転送した写真などのデータは保証対象 外です。

### 【製造元表記】

ご利用方法など製品に関するお問い合わせは下記までお願いいたします。 有限会社 海連 〒359-1115 埼玉県所沢市御幸町 11-1 豊栄ビル TEL: 04-2928-6836 FAX: 04-2929-6297 e-mail: <u>support@kairen.co.jp</u> 2009 年 8 月 7 日初版第1刷発行 本紙の内容の無断転載、複写、引用などを禁じます。